On or After October 13, 2020

United States District Court, District of Wyoming

The instructions below will provide you with the steps required to link your upgraded individual PACER account to your CM/ECF account.

**Please Note:** These steps cannot be completed until the District of Wyoming is LIVE on NextGen CM/ECF - October 13, 2020.

1. Navigate to the District of Wyoming's website: <u>www.wyd.uscourts.gov</u> and click on the CM/ECF Electronic Case Filing System option.

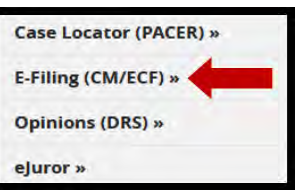

2. Click on the **District of Wyoming - Document Filing System** link.

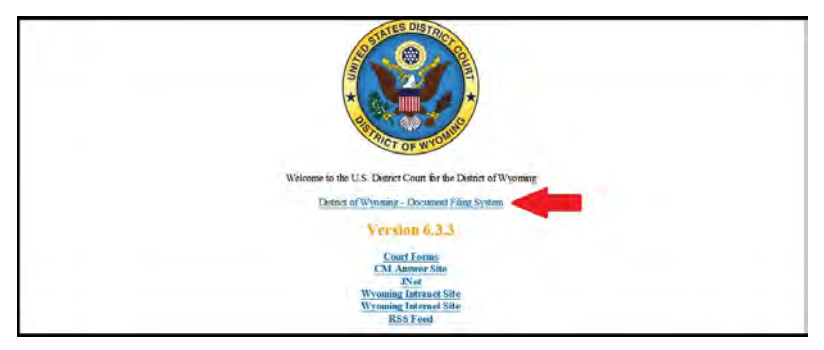

3. Login with your upgraded PACER username and password.

| assword *                                                                                                    | Isername *           |                      |                       |                             |             |
|----------------------------------------------------------------------------------------------------|----------------------|----------------------|-----------------------|-----------------------------|-------------|
| Login Clear Cancel                                                                                                    | assword *            | -                    |                       |                             |             |
| Login Clear Cancel                                                                                                    | lient Code           | -                    |                       |                             |             |
| Need on Assessed United Very Descent of United Very Descent Very Descent Very Desce |                      | Logia                | Cloar                 | Cancol                      |             |
| Need on Account?   Farmet Vent Bacaviard?   Farmet Hann Nemo?                                                                                                    |                      | Login                | Clear                 | Calicei                     |             |
| Need an Account?   Porgot Your Password?   Porgot Oser Name?                                                                                                    | 1                    | Need an Account?   F | orgot Your Password   | ?   Forgot User Name?       |             |
| The late is a restricted accomment web site for official DACLY use only linguitherized entry is                                                                                                    | OTICE: This is a res | stricted government  | web site for official | PACER use only. Unauthorize | ed entry is |

4. Click on Utilities and select Link a CM/ECF account to my PACER account.

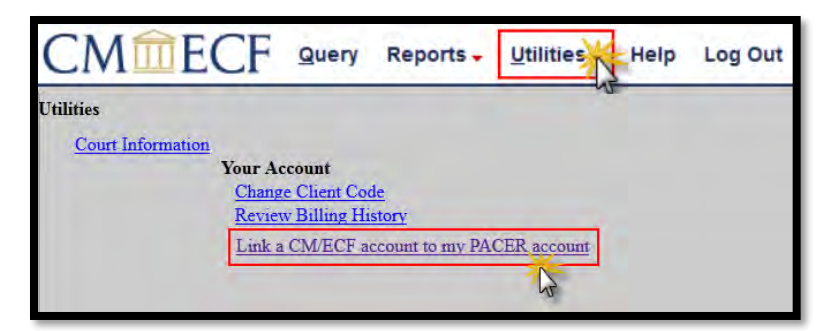

## 5. Enter your current CM/ECF login and password. Click Submit.

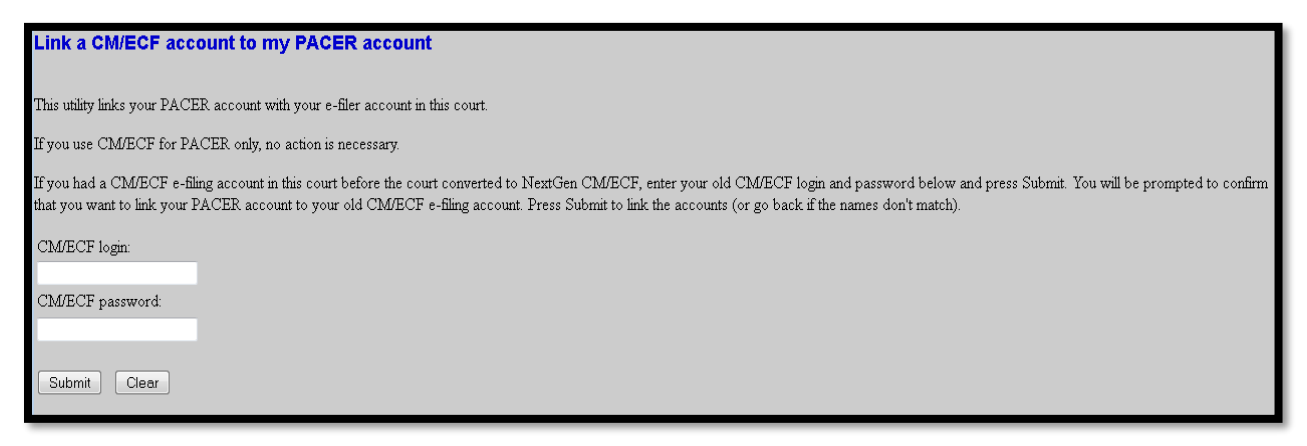

6. Ensure that the CM/ECF account and PACER account listed are accurate. If so, click Submit. Note: Your individual PACER account should be listed. DO NOT link a shared firm PACER account to your CM/ECF account.

| Link a C              | M/ECF account to my PACER account                                                                                                    |
|-----------------------|----------------------------------------------------------------------------------------------------|
| Do you wa             | nt to link these accounts?                                                                                                    |
| CM/ECF<br>PACER       | John Attorney<br>John Attorney                                                                                                    |
| After you s<br>court. | ubmit this screen, your old e-filing credentials for the CM/ECF account will be permanently linked to your upgraded PACER account. Use your upgraded PACER account to e-file in this |
| Submit                | Clear                                                                                                    |

**7.** You have successfully linked your account. Refresh your screen (press F5) to see the Civil and Criminal menu items for filing.

Note: You will now only use your new PACER username and password to login to both PACER and CM/ECF.